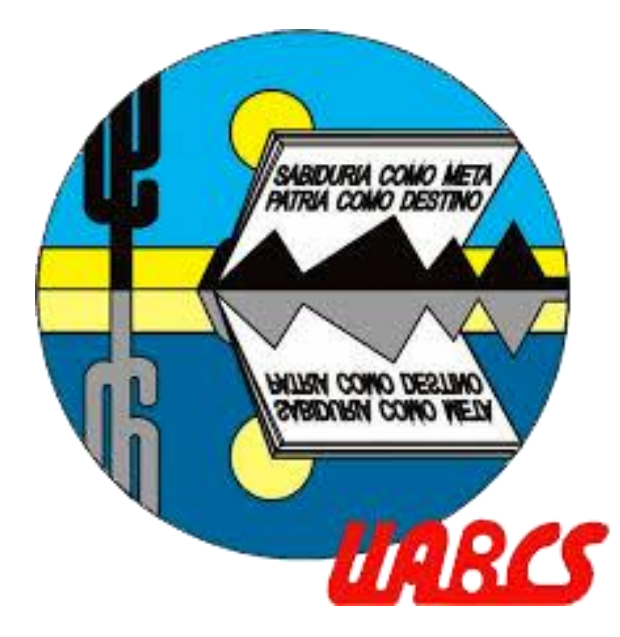

# **Descargar navegador seguro** Proceso de admisión UABCS

# Paso 1) Descargue el navegador seguro

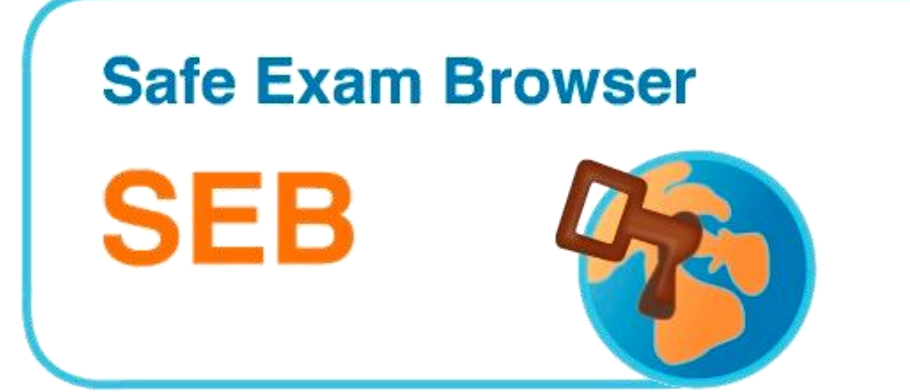

Clic en el siguiente enlace:

https://safeexambrowser.org/download\_en.html

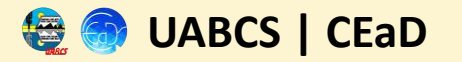

🂫 Navegador de examen segurc

Descarga los últimos lanzamientos

Dentro de la página:

| Inglés   Alemán   Suscribete al suministro de noticias RSS   Siga SEB en Twitter |                                                                                                    |  |  |  |  |  |  |  |  |
|----------------------------------------------------------------------------------|----------------------------------------------------------------------------------------------------|--|--|--|--|--|--|--|--|
| Noticias                                                                         | Versiones actuales de SEB para Windows, maçOS e iOS                                                                                 |  |  |  |  |  |  |  |  |
| Acerca de                                                                        |                                                                                                    |  |  |  |  |  |  |  |  |
| Alianza                                                                          | Verificador SEB para Windows y macOS                                                                                                |  |  |  |  |  |  |  |  |
| Descargar – Últimos lanzamientos                                                 | Extensiones de software para sistemas de gestión de aprendizaje compatibles : Moodle , ILIAS .                                      |  |  |  |  |  |  |  |  |
| Descargar – Lanzamientos antiguos                                                | ventanas                                                                                                    |  |  |  |  |  |  |  |  |
| Ventanas de documentación                                                        |                                                                                                    |  |  |  |  |  |  |  |  |
| Documentación macOS                                                              | € Safe Exam Browser 3.5.0 para Windows                                                                                              |  |  |  |  |  |  |  |  |
| Documentación iOS                                                                | Safe Exam Browser 3.5.0 para Windows 8.1, 10 y 11                                                                                   |  |  |  |  |  |  |  |  |
| Ароуо                                                                            | 8HA1: c104084eb52f6e02998542de608b1388f7251acb<br>Descargar desde el sitio del provecto GilHub.                                     |  |  |  |  |  |  |  |  |
|                                                                                  | Esta actualización de funciones agrega la funcionalidad Clave de firma de la aplicación para las sesiones del servidor, contiene la |  |  |  |  |  |  |  |  |

**Paso 2)** Seleccione el sistema operativo de su computadora, comenzará la descarga (o de clic en los botones siguientes)

Safe Exam Browser 3.2.5 para macOS

Versión actual de Safe Exam Browser para macOS 13, 12, 11, 10.15, 10.14, 10.13, 10.12, 10.11

Safe Exam Browser 3.5.0 para Windows

Safe Exam Browser 3.5.0 para Windows 8.1, 10 y 11

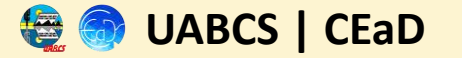

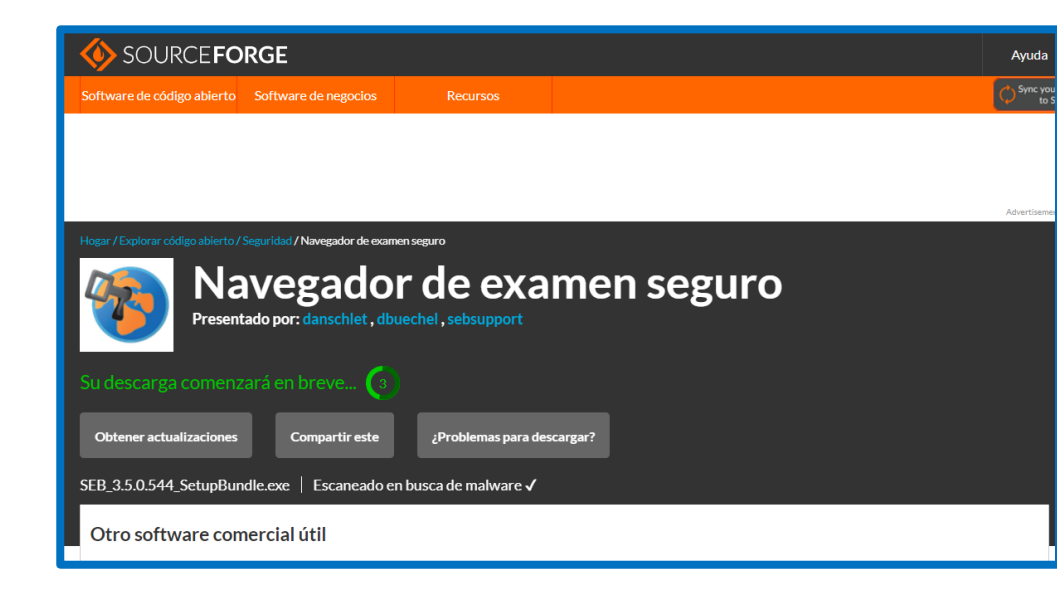

| 🔮 Guardar como                               |                           |    |                          |                       |                      | ×      |
|----------------------------------------------|---------------------------|----|--------------------------|-----------------------|----------------------|--------|
| $\leftarrow \rightarrow \checkmark \uparrow$ | Escritorio                |    |                          | ~ C E                 | Buscar en Escritorio | s t مر |
| Organizar 👻 Nu                               | ieva carpeta              |    |                          |                       | ≡                    | - 0    |
| 🏫 Inicio                                     |                           | 1  | Nombre                   | Fecha de modificación | Тіро                 | Tamaño |
| > 📥 OneDrive                                 |                           |    | 5 Alumno UABCS - Chrome  | 17/05/2023 12:28 p    | Acceso directo       | 3 КВ   |
|                                              |                           | -1 | 🔗 Canva                  | 03/05/2023 09:43 a    | Acceso directo       | 3 КВ   |
| 🛄 Escritorio                                 |                           | *  | 😥 Lumi                   | 03/05/2023 09:51 a    | Acceso directo       | 3 KB   |
| 🛓 Descargas                                  |                           | *  | 퀒 Microsoft Edge         | 28/04/2023 04:00 p    | Acceso directo       | 3 КВ   |
| Documentos                                   |                           | *  | 🛃 Wondershare Filmora 12 | 02/05/2023 12:19 p    | Acceso directo       | 2 КВ   |
| 🔀 Imágenes                                   |                           | *  |                          |                       |                      |        |
| 📩 Mi unidad                                  |                           | *  |                          |                       |                      | m      |
| 📩 Unidades co                                | mpartidas                 | *  |                          |                       |                      |        |
| Nombra                                       | SER 3.5.0.544 SetupBundle |    |                          |                       |                      |        |
| Tipo:                                        | Application               |    |                          |                       |                      | ~      |
| ∧ Ocultar carpetas                           |                           | D  |                          | (                     | Guardar Ca           | ncelar |

Direccionará a la página de descarga, espere 5 segundos y la descarga iniciará automáticamente

Paso 3) Se abrirá una ventana *"guardar como",* seleccione la ubicación donde desea guardar la descarga

(se sugiere guardar en escritorio o bien, en la carpeta de descargas)

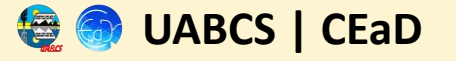

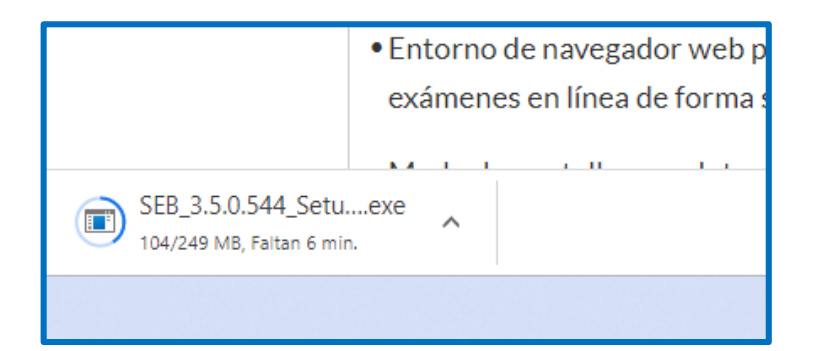

Iniciará la descarga en la esquina inferior derecha, en caso de no ser así; verifique la carpeta de guardado que seleccionó en el paso 3.

**Paso 4)** Una vez descargado, ejecute el programa para instarlo; ya sea con doble clic, seleccionando abrir o bien, clic en botón secundario del mouse y seleccionando "ejecutar como administrador"

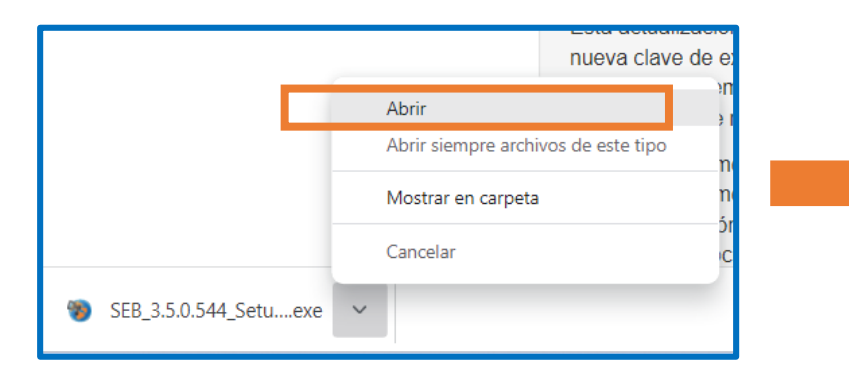

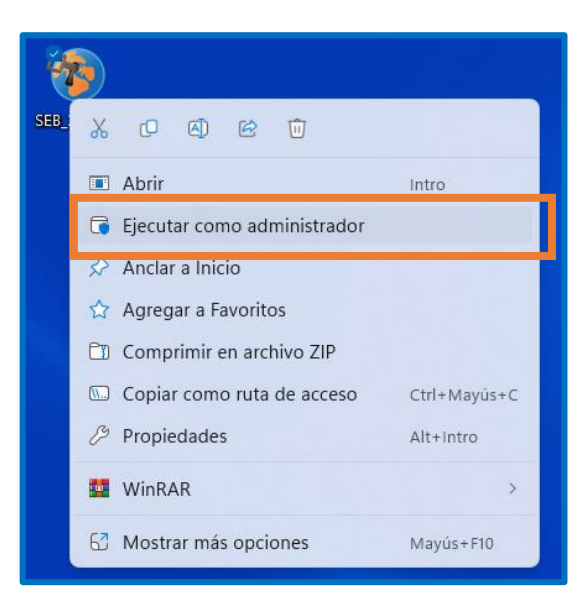

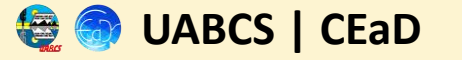

### Una vez iniciada la instalación, realice lo siguiente:

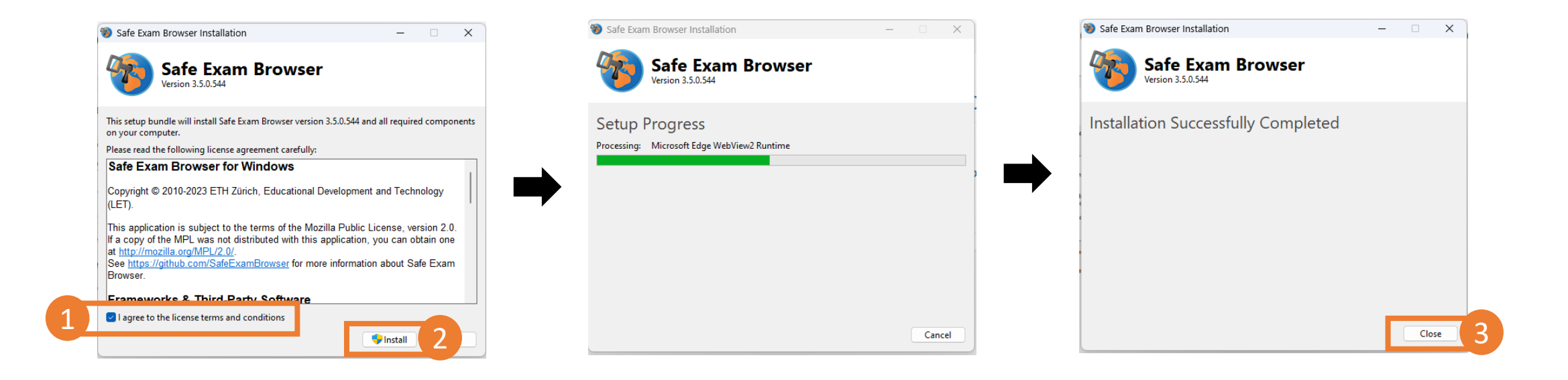

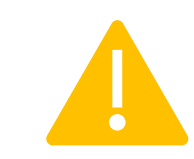

Al finalizar la instalación, la ventana se cerrará. Seguido, deberá descargar y ejecutar el archivo de prueba (.seb)

#### 😂 🌍 UABCS | CEaD

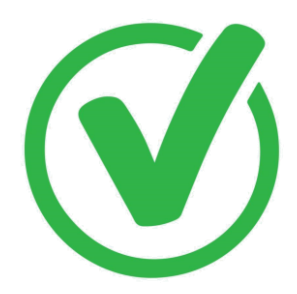

Si la instalación fue correcta, usted podrá ejecutar la prueba, sin complicaciones

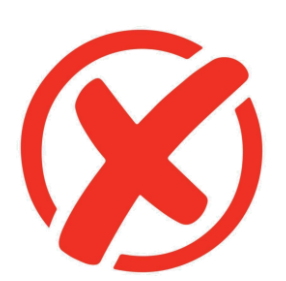

En caso de no estar instalado correctamente, repita el proceso desde el paso 1.

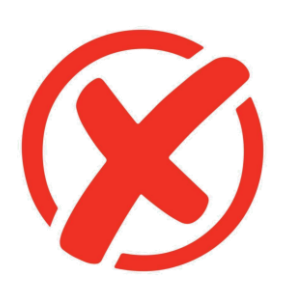

Si el error persiste, intente instalando el programa en otra computadora.

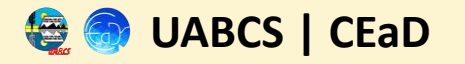

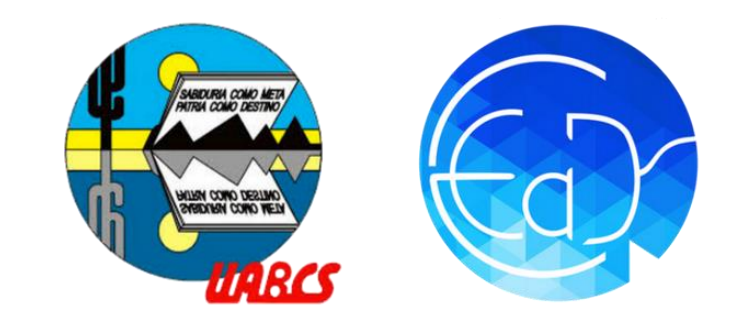

## Descargar navegador seguro

Proceso de admisión UABCS

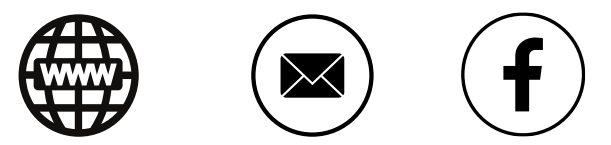

Dudas: cead@uabcs.mx